# Procedimento de ELAM do Catalyst 6500 Series Switches com mecanismo de supervisão 2T

# Contents

Introduction <u>Topologia</u> <u>Determine o mecanismo de encaminhamento de entrada</u> <u>Configurar o disparador</u> <u>Iniciar a captura</u> <u>Interpretar os resultados</u>

# Introduction

Este documento descreve as etapas usadas para executar um ELAM nos switches Cisco Catalyst 6500 Series que executam o Supervisor Engine 2T (Sup2T), explica as saídas mais relevantes e descreve como interpretar os resultados. Este exemplo também se aplica a placas de linha habilitadas para DFC4.

Tip: Consulte o documento ELAM Overview para obter uma visão geral sobre ELAM.

# Topologia

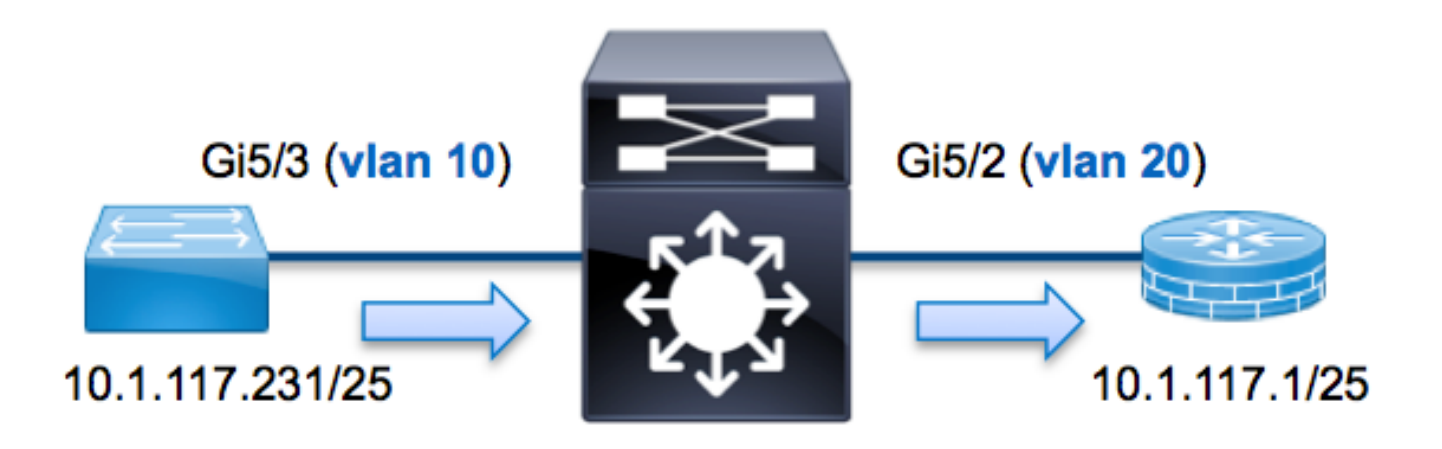

Neste exemplo, um host na VLAN 10 (**10.1.117.231**), a porta **G5/3** envia uma solicitação ICMP (Internet Control Message Protocol) a um host na VLAN 20 (**10.1.117.1**), porta **G5/2**. O ELAM é usado para capturar esse único pacote de **10.1.117.231** a **10.1.117.1**. É importante lembrar que o ELAM permite capturar um único quadro.

**Note**: Para Sup2T, cada comando ELAM começa com esta sintaxe: **show platform capture elam**.

### Determine o mecanismo de encaminhamento de entrada

Espera-se que o tráfego ingresse no switch na porta **G5/3**. Ao verificar os módulos no sistema, você verá que o **módulo 5** é o supervisor **ativo**. Portanto, você deve configurar o ELAM no **módulo 5**.

| Sup | ZI# <b>sno</b> | w module 5 |        |    |      |    |     |                      |             |
|-----|----------------|------------|--------|----|------|----|-----|----------------------|-------------|
| Mod | Ports          | Card Type  |        |    |      |    |     | Model                | Serial No.  |
|     |                |            |        |    |      |    |     |                      |             |
| 5   | 5              | Supervisor | Engine | 2т | 10GE | w/ | CTS | (Active)VS-SUP2T-10G | SAL15056BKR |

Para o Sup2T, execute o ELAM no Mecanismo de Encaminhamento de Camada 2 (L2) (FE) com o codinome interno **Eureka**. Observe que o L2 FE Data Bus (DBUS) contém informações originais do cabeçalho antes das consultas de L2 e Camada 3 (L3), e o RBUS (Result Bus) contém os resultados após as pesquisas de L3 e L2. A pesquisa L3 é realizada pelo FE L3/Layer 4 (L4) com o codinome interno **Lamira**.

```
Sup2T(config)#service internal
Sup2T# show platform capture elam asic eureka slot 5
Assigned asic_desc=eu50
```

**Note**: O comando **service internal** é necessário para executar um ELAM em Sup2T. Essa configuração simplesmente desbloqueia os comandos ocultos.

## Configurar o disparador

Que Omushers medule F

O **Eureka** ASIC suporta acionadores ELAM para IPv4, IPv6 e outros. O gatilho ELAM deve ser alinhado com o tipo de quadro. Se o quadro for um quadro IPv4, o disparador também deve ser IPv4. Um quadro IPv4 não é capturado com um *outro* acionador. A mesma lógica se aplica ao IPv6. Os acionadores mais comumente usados de acordo com o tipo de quadro são mostrados nesta tabela:

| IPv4                                                     | IPv6                          | Todos os<br>tipos de<br>quadros |
|----------------------------------------------------------|-------------------------------|---------------------------------|
| • SMAC                                                   | • SMAC                        | • VLAN                          |
| • DMAC                                                   | • DMAC                        | SRC_IN                          |
| • IP_SA                                                  | • IP6_SA                      | DEX                             |
| • IP_DA                                                  | • IP6_DA                      | DST_IND                         |
| • IP_TTL                                                 | • IP6_TTL                     | EX                              |
| • IP_TOS                                                 | <ul> <li>IP6_CLASS</li> </ul> |                                 |
| <ul> <li>L3_PT (ICMP,IGMP,TCP,UDP) TCP_SPORT,</li> </ul> | • L3_PT (ICMP, IGMP,          |                                 |
| TCP_DPORTUDP_DPORT,                                      | TCP, UDP)                     |                                 |
| UDP_SPORTICMP_TYPE                                       | IP6_L4DATA                    |                                 |

A maior parte destes domínios deveria ser autoexplicativa. Por exemplo, SMAC e **DMAC** referemse ao endereço MAC de origem e ao endereço MAC de destino, **IP\_SA** e **IP\_DA** referem-se ao endereço IPv4 de origem e ao endereço IPv4 de destino, e **L3\_PT** refere-se ao protocolo L3, que pode ser o Internet Control Message Protocol (ICMP), Internet Group Management Protocol (TCP), ou UDP.

**Note**: Um *outro* acionador exige que o usuário forneça os dados e máscara hexadecimais exatos para o quadro em questão e está fora do escopo deste documento.

Para este exemplo, o quadro é capturado de acordo com o endereço IPv4 origem e destino. Lembre-se de que os acionadores ELAM permitem vários níveis de especificidade. Portanto, você pode usar campos adicionais, como Time To Live (TTL), Type of Service (TOS) e Layer3 Protocol Type (L3\_PT), se necessário.

**Eureka** exige que os disparadores sejam configurados para o DBUS e o RBUS. Há dois buffers de pacote (PB) diferentes nos quais os dados de RBUS podem residir. A determinação da instância de PB correta depende do tipo exato de módulo e da porta de entrada. Normalmente, é recomendável configurar PB1 e, se o RBUS não disparar, repita a configuração com PB2. Se nenhum disparador RBUS for fornecido, o Cisco IOS<sup>®</sup> cria automaticamente um disparador no PB1.

Aqui está o gatilho do DBUS:

```
Sup2T# show platform capture elam trigger master eu50 dbus
dbi ingress ipv4 if ip_sa=10.1.117.231 ip_da=10.1.117.1
Aqui está o gatilho do RBUS:
```

```
Sup2T#show platform capture elam trigger slave eu50 rbus rbi pb2
New eu50 slave ELAM is RBI_PB2
Neste exemplo, eu50 é usado como o ELAM ASIC. Isso ocorre porque ASIC Eureka foi selecionado no slot 5, instância zero.
```

Além disso, o RBUS **PB2** foi selecionado porque, internamente, você sabe que o RBUS para este exemplo específico está em PB2. Se a instância incorreta for escolhida, o Cisco IOS fornecerá esta mensagem de erro quando você tentar visualizar o ELAM:

```
No SOP found or invalid Seq_Num. Pls try other PB interface: sh pla cap elam tri s eu50 r r pb2
```

### Iniciar a captura

Agora que o FE de entrada está selecionado e você configurou o acionador, você pode iniciar a captura:

```
Sup2T#show platform capture elam start
Para verificar o status do ELAM, insira o comando status:
```

| Supzi# | suom bi | Lation | m Ca                                                       | ipcure | eram : | scacus | 5       |     |                              |
|--------|---------|--------|------------------------------------------------------------|--------|--------|--------|---------|-----|------------------------------|
| ID#    | Role    | ASIC   |                                                            | Slot   | Inst   | Ver    | ELAM    | Sta | atus                         |
|        |         |        |                                                            |        |        |        |         |     |                              |
| eu50   | М       | EURE   | ζA                                                         | 5      | 0      | 1.3    | DBI_ING | In  | Progress                     |
| eu50   | S       | EURE   | ζA                                                         | 5      | 0      | 1.3    | RBI_PB2 | In  | Progress                     |
| ID#    | ELAM    |        | Trig                                                       | gger   |        |        |         |     |                              |
|        |         |        |                                                            |        | -      |        |         |     |                              |
| eu50   | DBI_ING |        | FORMAT=IP L3_PROTOCOL=IPV4 IP_SA=10.1.117.231 IP_DA=10.1.1 |        |        |        |         |     | 0.1.117.231 IP_DA=10.1.117.1 |
| eu50   | RBI_PE  | 32     | TRIC                                                       | 3=1    |        |        |         |     |                              |

Quando o quadro que corresponde ao disparador é recebido pelo FE, o status do ELAM é mostrado como **concluído**:

| Sup2T# | show pl | latform | n capture | elam  | statu | 5           |          |                         |
|--------|---------|---------|-----------|-------|-------|-------------|----------|-------------------------|
| ID#    | Role    | ASIC    | Slot      | Inst  | Ver   | ELAM        | Status   |                         |
|        |         |         |           |       |       |             |          |                         |
| eu50   | М       | EUREKA  | 5         | 0     | 1.3   | DBI_ING     | Capture  | Completed               |
| eu50   | S       | EUREKA  | 5         | 0     | 1.3   | RBI_PB2     | Capture  | Completed               |
| ID#    | ELAM    | 1       | rigger    |       |       |             |          |                         |
|        |         |         |           | -     |       |             |          |                         |
| eu50   | DBI_IN  | IG I    | 'ORMAT=IP | L3_PR | OTOCO | L=IPV4 IP_S | A=10.1.1 | 17.231 IP_DA=10.1.117.1 |
| eu50   | RBI_PE  | 32 🗅    | RIG=1     |       |       |             |          |                         |

### Interpretar os resultados

Cup 2004 above platform conture along status

Para exibir os resultados do ELAM, insira o comando **data**. Aqui está um trecho da saída de dados ELAM que é mais relevante para este exemplo:

#### Sup2T#show platform capture elam data

(some output omitted)

DBUS:

| VLAN        | [12] = 10             |
|-------------|-----------------------|
| SRC_INDEX   | $[19] = 0 \times 102$ |
| DMAC        | = b414.8961.3780      |
| SMAC        | = 0025.84e6.8dc1      |
| L3_PROTOCOL | [4] = 0 [IPV4]        |
| L3_PT       | [8] = 1 [ICMP]        |
| IP_TTL      | [8] = <b>255</b>      |
| IP_SA       | = 10.1.117.231        |
| IP DA       | = 10.1.117.1          |

#### **RBUS**:

| FLOOD                            | [1] = 0               |
|----------------------------------|-----------------------|
| DEST_INDEX                       | $[19] = 0 \times 101$ |
| VLAN                             | [12] = 20             |
| IP_TTL                           | [8] = <b>254</b>      |
| REWRITE_INFO                     |                       |
| i0 - replace bytes from ofs 0 to | ofs 11 with seq       |
| '00 00 0C 07 AC CA B4 14 89 61 3 | 37 80'.               |

Com os dados **DBUS**, você pode verificar se o quadro é recebido na VLAN 10 com um endereço MAC de origem **0025.84e6.8dc1** e um endereço MAC de destino **b414.8961.3780**. Você também pode ver que esse é um quadro IPv4 originado de **10.1.117.231** e destinado a **10.1.117.1**.

**Tip**: Há vários outros campos úteis que não estão incluídos nessa saída, como valor TOS, sinalizadores IP, comprimento de IP e comprimento de quadro L2.

Para verificar em que porta o quadro é recebido, insira o comando **SRC\_INDEX** (a LTL (Local Target Logic) de origem). Insira este comando para mapear um LTL para uma porta ou grupo de portas para Sup2T:

Sup2T#show platform hardware ltl index 0x102
LTL index 0x102 contain ports :

#### -----

### Gi5/3

A saída mostra que o SRC\_INDEX de 0x102 mapeia para a porta G5/3. Isso confirma que o quadro é recebido na porta G5/3.

Com os dados RBUS, você pode verificar se o quadro é roteado para a VLAN 20 e se o TTL é decrementado de **255** nos dados **DBUS** para **254** no **RBUS**. O **REWRITE\_INFO** da saída mostra que o FE substitui os bytes 0 a 11 (os primeiros 12 bytes) que representam a regravação do endereço MAC para os endereços MAC de destino e de origem. Além disso, você pode verificar a partir das informações **DEST\_INDEX** (LTL de destino) onde o quadro é enviado.

Sup2T#show platform hardware ltl index 0x101
LTL index 0x101 contain ports :

\_\_\_\_\_

### Gi5/2

A saída mostra que o **DEST\_INDEX** de **0x101** mapeia para a porta **G5/2**. Isso confirma que o quadro é enviado à porta **G5/2**.